# 1. Uvoz – špediter plaća PDV pri uvozu

Prilikom evidentiranja ulaznih računa u Knjizi primljenih računa je, na kartici Porezi, moguć unos samo u jednu knjigu PDV-a. Specifičnost knjiženja uvoza kada PDV pri uvozu plaća špediter je u tome što se u PDV knjigu Evidencije uvoza unosi stavka za uvoz, a unosom računa špeditera se unose stavke PDV-a u običnu knjigu URA ulazni računi. Kako provesti knjiženje u tom slučaju je pojašnjeno u nastavku.

### 1.1 Knjiženje ulaznog računa INO dobavljača za uvoz dobara

U modulu Knjige primljenih računa, ako je otvorena, odabire se poslovna knjiga za UVOZ. U početnu masku unose se osnovni podaci s računa Ino dobavljača.

| mijeni racuni zoza/u             | VOZ - 10             |               |                        |              |                        | 9. St.       |  |
|----------------------------------|----------------------|---------------|------------------------|--------------|------------------------|--------------|--|
| Status 🧶 U pripremi              | N                    | alog za plaća | nje 🏶 Nije pripremljen |              | Obroci 🍈 Nisu napra    | avljeni      |  |
| Pre <u>n</u> esi iz knjige pošte |                      |               |                        |              |                        |              |  |
| stranka                          |                      |               |                        |              |                        |              |  |
| Stranka                          | 0000021 - Tursk      | a             |                        | PØ           | Opis IBAN-a            |              |  |
| PDV ID                           |                      |               | Vies                   |              | IBAN                   |              |  |
| Adresa                           |                      |               |                        |              | SWIFT/BIC              |              |  |
|                                  | TR Turska            |               |                        |              |                        |              |  |
| )snovni podaci računa            |                      |               |                        |              |                        |              |  |
| Broj eRačuna                     |                      |               |                        |              | Iznos                  | 1.000,00     |  |
| Originalni br.                   | 986333334            |               |                        |              | Valuta                 | 978 - Euro 🔎 |  |
| Poveži s dok. nabave             | <u>D</u> okumenti na | abave         | Upiši zavisne troš     | kov <u>e</u> | Iznos u domaćoj valuti | 1.000,00     |  |
| Datum primitka                   | 10.07.2024           | •             | Broj dana za plaćanje  | 0            | Datum tečaja           | 12.01.2024 👻 |  |
| Datum računa                     | 10.07.2024           |               | Broj dana za plaćanje  | 0            | Tečaj                  | 1,000000     |  |
| Datum isporuke                   | 01.07.2024           | •             | Broj dana za plaćanje  | 0            |                        |              |  |
| Datum dospijeća                  | 25.07.2024           | •             |                        |              |                        |              |  |
| Poziv pa br                      | RF 🔻 10              | 98633333      | 4                      |              |                        |              |  |
| FUZIVIID DI.                     |                      |               |                        | 0            |                        |              |  |

Na drugoj masci, na kartici porezi potrebno je evidentirati PDV u poreznu knjigu URA Evidencija uvoz te odabrati poreznu stavku Uvoz opća st..

| mijeni i  | racuni 2024/UVOZ -         | 10               |                       |           |                |                  |                           |                |                    | P      | 40 📈 🛙        |
|-----------|----------------------------|------------------|-----------------------|-----------|----------------|------------------|---------------------------|----------------|--------------------|--------|---------------|
| Status    | Pripremljeno za knjiže     | enje Nalog za pl | aćanje 🌒 Nije priprem | ljen      |                |                  |                           |                |                    |        |               |
|           | Stranka 0000021 - Tur      | ska              |                       | PDV ID    |                | Obveza za PDV    | Stranka je porezni        | obveznik       |                    | 0      | Sve poveznic  |
| Knjiga    | URA Evidencija uvoz 👻      | Datum razo       | doblja PDV 01.07.2024 | 👻 Šifra ( | predloška      |                  |                           | Postotal       | odbitka 001 - 10   | 0      | Q             |
|           | Stope poreza RMP           | Broj JCD/MRN     |                       |           |                | reračun osnovice | Samo <u>f</u> akturiranje | e 🗌 Be         | ez prijenosa u PDV |        | Obr. prema na |
|           |                            |                  |                       |           |                |                  |                           |                |                    |        | DB            |
| Stavka Pl | DV-a                       |                  | Datum razdoblja PDV   | Stopa PDV | Postotak odbit | Osnovica         | PDV N                     | ve može se odb | PDV Ukupno         | Preduj | Konto         |
| lvoz op   | ća st. (OS_III.14,PDV_III. | (4)              | 01.07.2024            | 25,00     | 100,00         | 1.500,00         | 375,00                    | 0,00           | 375,00             |        | 14052         |
|           |                            |                  |                       |           |                |                  |                           |                |                    |        |               |
|           |                            |                  |                       |           |                |                  |                           |                |                    |        |               |
|           |                            |                  |                       |           |                |                  |                           |                |                    |        |               |
|           |                            |                  |                       |           |                |                  |                           |                |                    |        |               |

U dijelu kartice Knjiženje, klikom na Pripremu knjiženja automatski se izbacuje konto obveze prema dobavljaču, konto poreza i otvoreni iznos za kontiranje uvoza dobara. U ovom dijelu potrebno je

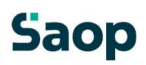

ručno izbrisati konto poreza (jer će se za financijsko knjiženje unijeti kroz račun špeditera) te korigirati iznose obveze prema dobavljaču i dodati konto za uvoz dobra.

| Priprema kn<br>Konto<br>2210                                                                | jiženja Podijeli ključem Rj                                                                                       | <u>a</u> zgranićenja               |                               |            |                                      |                               |        |                                |                         |                 |                         |           |                |
|---------------------------------------------------------------------------------------------|----------------------------------------------------------------------------------------------------|------------------------------------|-------------------------------|------------|--------------------------------------|-------------------------------|--------|--------------------------------|-------------------------|-----------------|-------------------------|-----------|----------------|
| 2210                                                                                        | Naziv konta                                                                                                    |                                    | Zapiši u O <u>S</u>           | •          | Dokument                             | i nabave                      | 1      | Upiši zavisne                  | roškov <u>e</u>         | Napom           |                         | 7 0       |                |
| 2210                                                                                        |                                                                                                    | 🗡 Duguje                           |                               | 💉 Potražu  | uje                                  | 🖊 Opis                        |        |                                |                         |                 | Šifra                   | razdoblja | 📝 Šifra strank |
| 07.535584                                                                                   | Ino dobavljači dobara u domaćoj valuti                                                                            |                                    | 0,00                          |            | 1.000,00                             | 986333334                     | 6      |                                |                         |                 | 007                     |           | 0000021        |
| 14052                                                                                       | PDV-pri uvozu dobara - 25%                                                                                        |                                    | 375,00                        |            | 0,00                                 | 986333334                     |        |                                |                         |                 | 007                     | _         |                |
| ▶ [                                                                                         |                                                                                                    |                                    | 625,00                        |            | 0,00                                 | 986333334                     | 2      |                                |                         |                 | 007                     |           |                |
| njiži i zatvori rači                                                                        | un                                                                                                    |                                    |                               |            |                                      |                               |        |                                |                         |                 |                         |           | Zatvori        |
| njiži i zatvori rači<br>ik<br><b>jilženje</b>                                               | 002                                                                                                    |                                    |                               |            |                                      |                               |        |                                |                         |                 |                         |           | Zatvori        |
| njiži i zatvori rač<br>ik<br>i <b>jiženje</b><br>Knjižna grupa                              | 002<br>UR - Ulazni račun redovni                                                                                  | PØ                                 | Dokume                        | ent U-0000 | 0010                                 |                               | Opis s | stavke 9863.                   | 3334                    |                 |                         |           | Zatvori        |
| njiži i zatvori rač<br>ik<br><b>Jiženje</b><br>Knjižna grupa<br>Priprema kn                 | UR - Ulazni račun redovni<br>rjiženja Podijeli ključem R                                                          | P Ø                                | Dokume<br>Zapiši u Og         | ent U-0000 | 0010                                 | i nabave                      | Opis s | stavke 9863:<br>Upiši zavisne  | 3334<br>тоškov <u>e</u> | Napo <u>m</u>   | 0][                     | 7 0       | Zatvori        |
| njiž i zatvori rač<br>ik<br>njiženje<br>Knjižna grupa<br>Priprema kn<br>Konto               | 002<br>UR - Ulazni račun redovni<br>ijiženja Podijeli ključem R<br>Naziv konta                                    | P Ø<br>lazgraničenja [<br>V Duguje | Dokume<br>Zapiši u Og         | ent U-0000 | 0010<br>Dokumen                      | i nabave                      | Opis s | stavke [9863:<br>Upiši zavisne | 3334<br>roškov <u>e</u> | Napo <u>m</u> N | )<br>Šífr               | 🗊 🕞       | Zatvori        |
| njiž i zatvori rač<br>ik<br><b>jiženje</b><br>Knjižna grupa<br>Priprema kn<br>Konto<br>2210 | UR - Ulazni račun redovni<br>rjiženja Podijeli ključem R<br>Naziv konta<br>Ino dobavljači dobara u domaćoj valuti | P Ø<br>lazgraničenja               | Dokume<br>Zapiši u Oş<br>0,00 | ent U-0000 | 00 10<br>Dokumen<br>Vuje<br>1.000,00 | i nabave<br>Opis<br>986333334 | Opis s | stavke [9863]<br>Upiši zavisne | 3334<br>roškov <u>e</u> | Napo <u>m</u>   | ) ] []<br> Šifr<br> 007 | 🗊 🕞       | Zatvori        |

### 1.2 Knjiženje računa špeditera

Račun špeditera knjiži se unosom u poslovnu knjigu URA – redovna u modulu Knjige primljenih računa. U početnoj masci unesu se osnovni podaci s računa, a u drugom dijelu, klikom na ikonu Knjiženje i porezi, evidentiraju se porezi i knjiženja za glavnu knjigu.

## Saop

| imljeni računi 2024/U   | IRA - 145                                          |               |                  |                |                                 |                              | 2 6     | * 2    |
|-------------------------|----------------------------------------------------|---------------|------------------|----------------|---------------------------------|------------------------------|---------|--------|
| Status 🗣 U pripremi     | Na                                                 | alog za plaći | anje 🌒 Nije prip | remljen        | Obroci 🍈 Nisu napr              | avljeni                      |         |        |
| Prenesi iz knjige pošte |                                                    |               |                  |                |                                 |                              | Sve pov | eznice |
| Stranka                 |                                                    |               |                  |                |                                 |                              |         |        |
| Stranka                 | 0000024 - PRIJEV                                   | VOZ I USLU    | GE PREBERINA     | 20             | Opis IBAN-a                     | ZAGREBAČKA BANKA d.d. Zagreb |         | •      |
| PDV ID                  | HR43783997817                                      | •             | 🚺 Vies 🥑         | 26.01.2024     | IBAN                            | HR 90 2360000110247456       | 50      |        |
| Adresa                  | K.Š. ĐALSKOG 3<br>49214 Veliko Trgo<br>HR Hrvatska | IOA<br>ovišće |                  |                | SWIFT/BIC                       | ZABAHR2X                     |         |        |
| snovni podaci računa    |                                                    |               |                  |                |                                 |                              |         |        |
| Broj eRačuna            |                                                    |               |                  |                | Iznos                           | 2.000,00                     |         |        |
| Originalni br.          | 57                                                 |               |                  |                | Valuta                          | 978 - Euro 🔎                 |         |        |
| Poveži s dok. nabave    | Dokumenti na                                       | abave         | Upiši zav        | visne troškove | Iznos u domaćoj valuti          | 2.000,00                     |         |        |
| Datum primitka          | 10.07.2024                                         | •             | Broj dana za r   | plaćanje 0     | Datum tečaja                    | 10.01.2024 👻                 |         |        |
| Datum računa            | 15.07.2024                                         | •             | Broj dana za j   | plaćanje 0     | Tečaj                           | 1,000000                     |         |        |
| Datum isporuke          | 01.07.2024                                         | •             | Broj dana za j   | plaćanje 0     | Popust za prijevremeno plaćanje | 0,00 %                       |         |        |
| Datum dospijeća         | 30.07.2024                                         | •             |                  |                | Neto rok plaćanja               | •                            |         |        |
| Poziv na br.            | HR • 00                                            | 57            |                  |                | 1                               | ·                            |         |        |
| Šifra namjene           | SUPP - Plaćanje                                    | dobavljaču    | 1                | Q              |                                 |                              |         |        |
| nalitika                |                                                    |               |                  |                |                                 |                              |         |        |
| laćania                 |                                                    |               |                  |                |                                 |                              |         |        |
| rivici                  |                                                    |               |                  |                |                                 |                              |         |        |
| lapomene                |                                                    |               |                  |                |                                 |                              |         |        |
| Odbijanje dobavljača    |                                                    |               |                  |                |                                 |                              |         |        |
|                         | Odbijeno                                           |               |                  |                | Datum odbijanja                 |                              |         |        |

U dijelu poreza, na drugoj masci, na uobičajen način evidentiraju se stavke PDV-a za obavljene usluge špeditera, a iznos PDV-a pri uvozu potrebno je unijeti kao Prolaznu stavku (jer je evidentiran u poreznim knjigama URA Evidencija uvoza kroz račun ino dobavljača).

| mljeni                          | i računi 2024/URA - 14                                                 | 45            |                                                 |                            |                                   |                                |                       |                                       |                            |           |                 | 2 🛅 🏅    | × 1       | 3 5   |
|---------------------------------|------------------------------------------------------------------------|---------------|-------------------------------------------------|----------------------------|-----------------------------------|--------------------------------|-----------------------|---------------------------------------|----------------------------|-----------|-----------------|----------|-----------|-------|
| Status                          | s 🚸 U pripremi                                                         | Nalog z       | a plaćanje 🌒 Nije prip                          | remljen                    |                                   |                                |                       |                                       |                            |           |                 |          |           |       |
| orezi                           | Stranka 0000024 - PRI.                                                 | JEVOZ I USLUG | SE PREBERINA                                    | PDV ID                     | HR.4378399781                     | 7 Obve                         | eza za PDV St         | anka je porezni obv                   | veznik                     |           |                 | 🖉 Sve p  | ovezn     | ice   |
| Knjiga                          | a URA Ulazni računi 👻                                                  | Datum         | azdoblja PDV 01.07.20                           | 24 🗸                       | Šifra predloška                   | •                              |                       | Q                                     | Postotak                   | odbitka   | 001 - 100       | Q        | ]         |       |
|                                 |                                                                        |               |                                                 |                            |                                   |                                |                       |                                       |                            | nciion    | DOM             |          | roma      | nanla |
|                                 | Stope poreza RMP                                                       | Broj JCD/MR   | N                                               |                            |                                   | Preracun o                     | snovice               | Samo <u>f</u> akturiranje             |                            | : prijen  | JSa U PDV       | _ Obi.p  | i cilia i | apid  |
|                                 | Stope poreza RMP                                                       | Broj JCD/MR   | N                                               |                            |                                   | Preracun o                     | snovice               | Samo <u>f</u> akturiranje             |                            | . prijeri | JSA U PDV       |          |           |       |
| Stavka P                        | Stope poreza RMP<br>PDV-a                                              | Broj JCD/MR   | N Datum razdoblja PDV                           | Stopa PDV                  | Postotak odbi                     | Osnovica                       | PDV                   | Ne može se od PD                      | V Ukupno                   | Preduj    | Konto           | Razmejit | tev       | Pre   |
| Stavka P<br>Oporezi             | Stope poreza RMP<br>PDV-a<br>tivo HR opća st. (OS_III.3,F              | Broj JCD/MR   | Datum razdoblja PDV<br>01.07.2024               | Stopa PDV<br>25,00         | Postotak odbi<br>100,00           | Osnovica                       | PDV 325,00            | Ne može se od PD <sup>1</sup><br>0,00 | V Ukupno<br>325,00         | Preduj    | Konto<br>140012 | Razmejit | tev       | Pre   |
| Stavka P<br>Oporezi<br>Prolazne | Stgpe poreza RMP<br>PDV-a<br>rivo HR opća st. (OS_III.3,F<br>ne stavke | PDV_III.3)    | Datum razdoblja PDV<br>01.07.2024<br>01.07.2024 | Stopa PDV<br>25,00<br>0,00 | Postotak odbi<br>100,00<br>100,00 | Osnovica<br>1.300,00<br>375,00 | PDV<br>325,00<br>0,00 | Ne može se od PD<br>0,00<br>0,00      | V Ukupno<br>325,00<br>0,00 | Preduj    | Konto<br>140012 | Razmejit | tev       | Pre   |

U dijelu Priprema knjiženja program pripremi konto obaveze prema dobavljaču koji iznosi 2000€, konto potraživanja za PDV u iznosu od 325€ te je potrebno ručno unijeti konto PDV pri uvozu u iznosu od 375€ i konto troška špeditera 1300€. Kada je temeljnica u ravnoteži, aktivira se ikona Knjiži i zatvori račun.

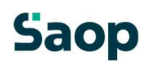

| Kr | njižna grupa | UR - Ulazni račun redovni | P Ø Dokume                | nt UR-0000145     | Opis stavke 57                                         |                 |                 |     |
|----|--------------|---------------------------|---------------------------|-------------------|--------------------------------------------------------|-----------------|-----------------|-----|
|    | Priprema kr  | njiženja Podijeli ključem | Razgraničenja Zapiši u OS | ▼ <u>D</u> okumen | ti nabave Upiši zavisne troškov <u>e</u> Napo <u>m</u> | ne 🕅 🗋 🕻        |                 | č   |
|    | 🖍 Konto      | Naziv konta               | 🖉 Duguje                  | 🖋 Potražuje       | / Opis                                                 | Šifra razdoblja | 💉 Šifra stranke | Naz |
|    | 2200         | Dobavljači dobara i usl   | 0,00                      | 2.000,00          | 57                                                     | 007             | 0000024         | PRI |
|    | 140012       | Pretporez - 25%           | 325,00                    | 0,00              | 57                                                     | 007             |                 |     |
|    |              |                           | 1.675,00                  | 0,00              | 57                                                     | 007             |                 |     |
|    |              |                           |                           |                   |                                                        |                 |                 |     |
|    |              |                           |                           |                   |                                                        |                 |                 |     |
|    |              |                           |                           |                   |                                                        |                 |                 |     |

| K | njižna grupa | UR - Ulazni račun redovni             | P Ø         | Dokume              | nt UR-0000145 |           | Opis stavke 57               |         |
|---|--------------|---------------------------------------|-------------|---------------------|---------------|-----------|------------------------------|---------|
|   | Priprema kr  | njiženja Podijeli ključem Ra          | zgraničenja | Zapiši u O <u>S</u> | - Dokumen     | ti nabave | Upiši 🎦 ine troškov <u>e</u> | Napomen |
|   | 🖍 Konto      | Naziv konta                           | 🖍 Duguje    |                     | 🖊 Potražuje   | / Opis    |                              | Ši      |
|   | 2200         | Dobavljači dobara i usl               |             | 0,00                | 2,000,00      | 57        |                              | 00      |
|   | 140012       | Pretporez - 25%                       |             | 325,00              | 0,00          | 57        |                              | 00      |
|   | 14052        | PDV pri uvozu dobara - 25%            |             | 375,00              | 0,00          | 57        |                              | 00      |
| > | 4102         | Prijevozne usluge u cestovnom prometu |             | 1.300,00            | 0,00          | 57        |                              | 0(      |
|   |              |                                       |             |                     |               |           |                              | p.      |
|   |              |                                       |             |                     |               |           |                              |         |

Drugi način evidencije poreza je, ako nemamo ulazni račun za uvoz dobara (npr. nabavljeni su uzorci), da se unos u porezne knjige napravi ručno kroz Modul PDV-a. Potrebno je odabrati ispravnu poreznu knjigu URA Evidencija uvoza te klikom na Novi unos unijeti zapis. U polje Iznos računa unosi se ili iznos PDV-a (u tom slučaju potrebno je napraviti preračun osnovice) ili ukupan iznos računa (osnovica + PDV). Koji iznos će se unijeti u navedeno polje, ostavljeno je korisniku na izbor.

| 📕 Saop Porez na dodanu vrij | ednost - TESTNO PODUZEĆE D.O.O.                                                                          | - 0 X             |
|-----------------------------|----------------------------------------------------------------------------------------------------|-------------------|
| PDV - Računi                |                                                                                                    | 😂 🗞   🎓           |
| Godina 2024<br>Razdoblje 1  | a uvoza v (Filter knjige) v<br>Tip računa Vsi v<br>do v Posto odbitka - stavke ····                      | 2                 |
| Godina                      | 🔍 50 式 🔽 Svi zapisi                                                                                      |                   |
| Stroj 🔹                     | Soop Porez na dodanu vrijednostvnos - TESTNO PODUZFĆE D.O.O.                                             |                   |
| Y:                          | PDV - URA Evidencija uvoza 😥 🛅 👷 🗟 😒                                                                     |                   |
| Knjiga                      |                                                                                                    | njiženja dokument |
| URA Evidencija uvoza        | Godina 2024 Razdoblje 7 Od 01.07.2024 do 31.07.2024                                                      | 024               |
| URA Evidencija uvoza        | Red broi 8                                                                                               | 024               |
| URA Evidencija uvoza        | ✓ Obr. prema naplaćenim naknadama                                                                        | 024               |
| URA Evidencija uvoza        | Postotak odbitka 001 🔤 🏠 100                                                                             | 024               |
| URA Evidencija uvoza        |                                                                                                    | 024               |
| URA Evidencija uvoza        | Datum knjiženja dokumenta 10.07.2024 👻                                                                   | 024               |
| URA Evidencija uvoza        | Šifra MT                                                                                                 | 024               |
|                             | Sife NT                                                                                                  |                   |
|                             | Broj dokumenta 98633334                                                                                  |                   |
|                             | Datum dela marta 10.07.2024 - Šifra referenta                                                            |                   |
|                             | Padri rako                                                                                               |                   |
|                             | Datum isporuke od 01.07.2024 - do 01.07.2024 -                                                           |                   |
|                             | Datum razdoblja PDV 01.07.2024 👻 Napomene                                                                |                   |
|                             | Žiša skupila (2000)                                                                                      |                   |
|                             |                                                                                                    |                   |
|                             | Naziv Turska                                                                                             |                   |
|                             | Siedište                                                                                                 |                   |
|                             |                                                                                                    |                   |
|                             | Id. br. za PDV 123456759                                                                                 |                   |
|                             | Šifra predloška ····                                                                                     | -                 |
| _                           | Impersating 375.00 FIP                                                                                   |                   |
| 7 🛱 Plaćan                  |                                                                                                    | una 🔛 Zatvori     |
| Skrbnik 002                 |                                                                                                    |                   |
|                             | Stavka PDV-a Datum razdoblia PDV Stopa PDV Postotak odbi Osnovica PDV Ne može se od PDV Likupno Predni K | or                |
|                             | Uvoz onća st. (OS III.14 PDV III.14) 01.07.2024 25.00 100.00 1.500.00 375.00 0.00 375.00 1.00            | 40                |
|                             |                                                                                                    |                   |
|                             |                                                                                                    |                   |
|                             |                                                                                                    |                   |
|                             |                                                                                                    |                   |
|                             |                                                                                                    |                   |
|                             |                                                                                                    |                   |
|                             |                                                                                                    |                   |
|                             | Razlika - 1.125,00 1.500,00 375,00 0,00 375,00                                                           |                   |
|                             |                                                                                                    |                   |

Kada je PDV plaćen, potrebno je ručno unijeti evidenciju plaćenog poreza klikom na ikonu Plaćanja koja se nalazi u donjem lijevom uglu. Klikom na ikonu Plaćeni PDV – uvoz upiše se datum kada je PDV plaćen i iznos te će tada PDV ući pod točku III.14 PDV obrasca.

| Plaćanja računa   |                     |             | Plaćeni PDV |                                                   |                |   |               | * 6       | 4 6          |
|-------------------|---------------------|-------------|-------------|---------------------------------------------------|----------------|---|---------------|-----------|--------------|
|                   | Datum razdoblja PDV |             |             |                                                   |                |   |               |           |              |
| ✓ Datum razdoblja | PUdio zatvoreno     | Izvor plaća | Datu<br>Pl  | im plaćanja <mark>(22.07.20</mark><br>aćeni iznos | 24 ▼<br>375,00 | 3 |               |           |              |
|                   |                     |             | Stopa PDV-a | Plaćeni iznos PD<br>5,00                          | V-a            |   |               |           |              |
| _                 | 0,0000000           | )           |             |                                                   |                |   |               |           |              |
| 0                 | 립 Plaćeni PDV- uvoz | 2           |             |                                                   |                |   |               |           |              |
| krbnik            | 002                 | -           |             |                                                   |                |   |               |           |              |
|                   |                     |             |             |                                                   |                |   | × <u>O</u> du | stani 🖌 🛛 | <u>otvrc</u> |
|                   |                     |             | Skrbnik 0   | 002                                               |                |   |               |           |              |

| 😹 Saop Porez i                | na dodanu vrijednost -                         | TESTNO PODU | JZEĆE D.O.C                                 | ),                 | 10.88 |          |                   |    |                |                |                  | _         |            | ×      |
|-------------------------------|------------------------------------------------|-------------|---------------------------------------------|--------------------|-------|----------|-------------------|----|----------------|----------------|------------------|-----------|------------|--------|
| PDV - Računi                  |                                                |             |                                             |                    |       |          |                   |    |                |                | lii 🙀 🗋          | 1         | <b>B</b>   | 6      |
| Knjiga<br>Godina<br>Razdoblje | a URA Evidencija uvoza<br>a 2024<br>e 1 🕶 do 🗌 | • (         | Filter knjige)<br>Tip računa<br>Posto odbit | Vsi<br>ka - stavke |       | •        |                   |    | •              |                |                  |           |            |        |
| Stroj                         | Godina 🗾                                       |             | Stroj                                       | •                  |       |          | Stroj             | •  |                | <u></u>        | 50 🕂 🔽 Svi z     | apisi     | 1          | 89     |
| Yal                           | Ya                                             |             | 7                                           |                    |       | Ye       |                   | Ye |                |                |                  |           |            |        |
| Knjiga                        |                                                | 🔻 Godina    | Razdoblje                                   | Redni br.          |       | Ispravak | Naplaćena naknada |    | Datum plaćanja | Izvor plaćanja | Postotak odbitka | Datum knj | iženja dol | kument |
| URA Evidencija u              | uvoza                                          | 2024        |                                             | 1                  | 1     |          | 2                 |    | 26.01.2024     | R              | 001              | 26.01.202 | 24         |        |
| URA Evidencija u              | uvoza                                          | 2024        |                                             | 1                  | 2     |          |                   |    |                |                | 001              | 26.01.202 | 24         |        |
| URA Evidencija u              | uvoza                                          | 2024        |                                             | 1                  | 3     |          |                   |    | 17.01.2024     | R              | 001              | 26.01.202 | 24         |        |
| URA Evidencija u              | uvoza                                          | 2024        |                                             | 2                  | 4     |          |                   |    |                |                | 001              | 27.02.202 | 24         |        |
| URA Evidencija u              | uvoza                                          | 2024        |                                             | 2                  | 5     | <b></b>  | Г                 |    |                |                | 001              | 28.02.202 | 24         |        |
| URA Evidencija u              | uvoza                                          | 2024        | 3                                           | 2                  | 6     | <b>F</b> | 2                 |    |                |                | 001              | 28.02.202 | 24         |        |
| URA Evidencija u              | uvoza                                          | 2024        | 1                                           | 2                  | 7     |          | <b>V</b>          |    |                |                | 001              | 28.02.202 | 24         |        |
| time and the second           |                                                | 2024        |                                             | 7                  |       |          | <b>1</b> 4        |    | 22.07.2024     | D              | 001              | 10 07 201 | ar.        |        |

#### Prikaz rubrike III.14 Pretporez pri uvozu u PDV obrascu:

| III. OBRAČUNANI PRETPOREZ - UKUPNO<br>(1.+2.+3.+4.+5.+6.+7.+8.+9.+10.+11.+12.+13.+14.+15.)                                       | 57.516,00 | 14.355,00 |
|----------------------------------------------------------------------------------------------------|-----------|-----------|
| 1. PRETPOREZ OD PRIMLJENIH ISPORUKA U TUZEMSTVU po stopi od 5%                                                                   | 120,00    | 6,00      |
| 2. PRETPOREZ OD PRIMUJENIH ISPORUKA U TUZEMSTVU po stopi od 13%                                                                  | 0,00      | 0,00      |
| 3. PRETPOREZ OD PRIMUJENIH ISPORUKA U TUZEMSTVU po stopi od 25%                                                                  | 55.898,00 | 13.974,00 |
| <ol> <li>PRETPOREZ OD PRIMLJENIH ISPORUKA U RH ZA KOJE PDV OBRAČUNAVA<br/>PRIMATELJ (tuzemni prijenos porezne obvaze)</li> </ol> | 0.00      | 0.00      |
| 5. PRETPOREZ OD STJECANJA DOBARA UNUTAR EU po stopi 5%                                                                           | 0,00      | 0,00      |
| 6. PRETPOREZ OD STJECANJA DOBARA UNUTAR EU po stopi 13%                                                                          | 0,00      | 0,00      |
| 7. PRETPOREZ OD STJECANJA DOBARA UNUTAR EU po stopi 25%                                                                          | 0,00      | 0,00      |
| 8. PRETPOREZ OD PRIMUJENIH USLUGA IZ EU po stopi 5%                                                                              | 0.00      | 0.00      |
| 9. PRETPOREZ OD PRIMLJENIH USLUGA IZ EU po stopi 13%                                                                             | 0,00      | 0.00      |
| 10. PRETPOREZ OD PRIMUJENIH USLUGA IZ EU po stopi 25%                                                                            | 0,00      | 0,00      |
| 11. PRETPOREZ OD PRIMLJENIH ISPORUKA DOBARA I USLUGA OD POREZNIH<br>OBVEZNIKA BEZ SJEDIŠTA U RH po stapi 5%                      | 0,00      | 0,00      |
| 12. PRETPOREZ OD PRIMLJENIH ISPORUKA DOBARA I USLUGA OD POREZNIH<br>OBVEZNIKA BEZ SJEDIŠTA U RH po stopi 13%                     | 0.00      | 0.00      |
| 13. PRETPOREZ OD PRIMLJENIH ISPORUKA DOBARA I USLUGA OD POREZNIH<br>OBVEZNIKA BEZ SJEDIŠTA U RH po slapi 25%                     | 0,00      | 0,00      |
| 14. PRETPOREZ PRI UVOZU                                                                                                    | 1.500,00  | 375,00    |
| 15. ISPRAVCI PRETPOR EZA                                                                                                    | XXXXX     | 0,00      |

## Saop